## Request for password reset with website renewal

March 22, 2019 HIROSE ELECTRIC CO., LTD. Digital Promotion Section Ver. 2.0 On March 17, 2019, our website was changed to improve the convenience for our customers. We will continue to work on creating a website that can be useful for your components selection. For the website members that joined prior to the renewal, please reset your password according to the below instructions.

Password reset procedure

- <If you remember your password>
- (1) Go to the login screen and login.
- (2) The password reset screen is displayed.
- (3) Reset the password following the instructions on the screen.

<If you do NOT remember your password>

- (1) Go to the login screen.
- (2) Click "Forgot Your Password".
- (3) Enter the registered e-mail address and click the Send button.
- (4) A password reissue URL will be sent to your email address.
- (5) Click on the URL to reset the password.

<If you cannot login even if you enter the correct password by using Google Chrome >

- (1) Click on the browser setting on the Google Chrome browser.
- (2) Change the password setting.
- (3) Delete saved password information.

See following pages for the details.

Click on the login button to proceed to the login screen.

| HIROSE GLOBAL | Partners    |          |                           |                                         |                                          | Language                      | LOGIN                   | SIGN UP |
|---------------|-------------|----------|---------------------------|-----------------------------------------|------------------------------------------|-------------------------------|-------------------------|---------|
| hrs           | Product Top | Category | INDUSTRIES                | Search Specifcation                     | Favorite List<br>* Member login required | Inquiry L<br>* Member login r | L <b>ist</b><br>equired | Q       |
|               |             |          |                           |                                         |                                          |                               |                         |         |
| <             | Featured    | Products | Introduces<br>with furthe | our featured product<br>er information. | s                                        |                               |                         | >       |
|               |             | RECEN    |                           | ED PRODUCTS • SI                        | ERIES                                    |                               |                         |         |

RS

(2) The password reset screen is displayed.
(3) Reset the password following the instructions on the screen.

When you try to log in, the password reset screen is displayed. Follow the on-screen instructions to reset.

| Resetting your password<br>A link for a new password will be sent to your registered<br>e-mail address. | A link for a new password will be sent to your registered a-mail address.                                                   | Resetting your password   A link for a new password will be sent to your registered e-mail address. E-mail* Please enter your e-mail address. |
|----------------------------------------------------------------------------------------------------|----------------------------------------------------------------------------------------------------|----------------------------------------------------------------------------------------------------|
| A link for a new password will be sent to your registered<br>e-mail address.<br>E-mail*                 | A link for a new password will be sent to your registered<br>e-mail address.<br>-mail*<br>Please enter your e-mail address. | A link for a new password will be sent to your registered<br>e-mail address.<br>E-mail*<br>Please enter your e-mail address.                  |
| E-mail*                                                                                                 | -mail*<br>Please enter your e-mail address.                                                                                 | E-mail*<br>Please enter your e-mail address.                                                                                                  |
|                                                                                                    | Please enter your e-mail address.                                                                                           | Please enter your e-mail address.                                                                                                    |
| Please enter your e-mail address.                                                                       |                                                                                                    |                                                                                                    |

Click on the login button to proceed to the login screen.

| HIROSE GLOBAL | Partners    |          |                             |                                         |                                          | Language LC                             | DGIN   SIGN UP |
|---------------|-------------|----------|-----------------------------|-----------------------------------------|------------------------------------------|-----------------------------------------|----------------|
| ਸਾਤ           | Product Top | Category | INDUSTRIES                  | Search Specifcation                     | Favorite List<br>* Member login required | Inquiry List<br>* Member login required | Q              |
|               |             |          |                             |                                         |                                          |                                         |                |
| <             | Featured    | Product  | S Introduces<br>with furthe | our featured product<br>er information. | s                                        |                                         |                |
|               |             | RECEN    |                             | ED PRODUCTS • SI                        | ERIES                                    |                                         |                |

RS

Forgot your password

Click "Forgot Your Password".

| HRS            |                                   |
|----------------|-----------------------------------|
| Home > Login/S | ign up                            |
|                | LOGIN<br>E-Mail                   |
|                | Please enter your e-mail address. |
|                | It Is Required.                   |
|                | Password                          |
|                | Password cannot be left blank     |
|                | It Is Required.                   |
|                | Forgot Your Password              |
|                | LOGIN                             |

Forgot your password

Enter the registered e-mail address and click the SEND button. A password reissue URL will be sent to the email address.

| Res                                   | etting your password                     |
|---------------------------------------|------------------------------------------|
| A link for a new ı<br>e-mail address. | password will be sent to your registered |
| E-mail*                               |                                          |
| Please enter your                     | r e-mail address.                        |
|                                       |                                          |
|                                       | SEND                                     |

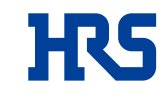

Click the URL included in the e-mail you received from the system.

Enter a new password and click the SAVE button. Your password has been reset.

| RS                                |
|-----------------------------------|
| ホーム > パスワードの更新                    |
| パスワードのリセット                        |
| 新しいパスワード                          |
| 新しいパスワードを入力してください。<br>新しいパスワード 確認 |
| 新しいパスワードを再度入力してください。(確認)          |
| 保存                                |

Click the Google Chrome top right button and select the Settings.

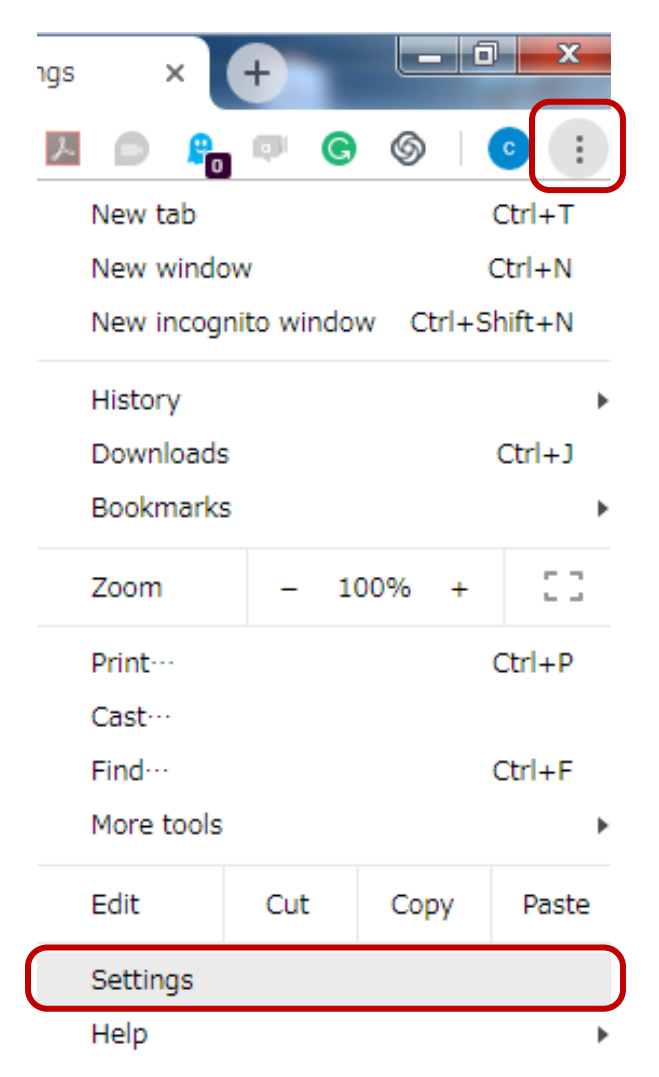

## (2) Change the password setting.

## Turn off "Offer to save passwords

| ÷                    | Passwords                                                                                                    | 0       | Q    | Search passwords |   |
|----------------------|----------------------------------------------------------------------------------------------------|---------|------|------------------|---|
| Offe                 | r to save passwords                                                                                                    |         |      |                  |   |
| Auto<br>Auto<br>conf | Sign-in<br>matically sign in to websites using stored credentials. If disabled, y<br>irmation every time before signing in to a website. | ou will | be a | sked for         | • |
| View                 | and manage saved passwords in your Google Account                                                                                        |         |      |                  |   |

HRS

Enter "hirose.com" in the search. Then the password information for hirose.com will be displayed on the screen. Click the i button on the right and select Delete.

Then close the Google Chrome browser, access the site again, enter your ID / password and login. Once you are logged in, turn back on "Offer to save passwords".

| ← Passwords                                                                                |                                                               | Q hirose.com              | 8       |
|--------------------------------------------------------------------------------------------|---------------------------------------------------------------|---------------------------|---------|
| Offer to save passwords                                                                    |                                                               |                           |         |
| Auto Sign-in<br>Automatically sign in to websites u<br>confirmation every time before sign | using stored credentials. If disable<br>ning in to a website. | ed, you will be asked for | -       |
| View and manage saved password                                                             | is in your Google Account                                     |                           |         |
| Saved Passwords                                                                            |                                                               |                           | *<br>*  |
| Website                                                                                    | Username                                                      | Password                  |         |
| 👼 hirose.com                                                                               |                                                               | ••••                      | Details |
| Never Saved                                                                                |                                                               |                           |         |

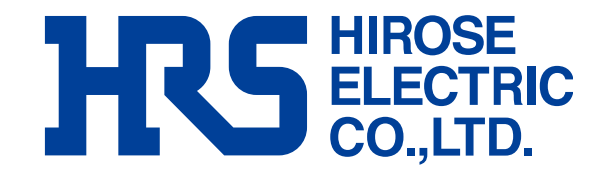